## -おまかせ注文ご利用者様向け-クーポンの利用方法について

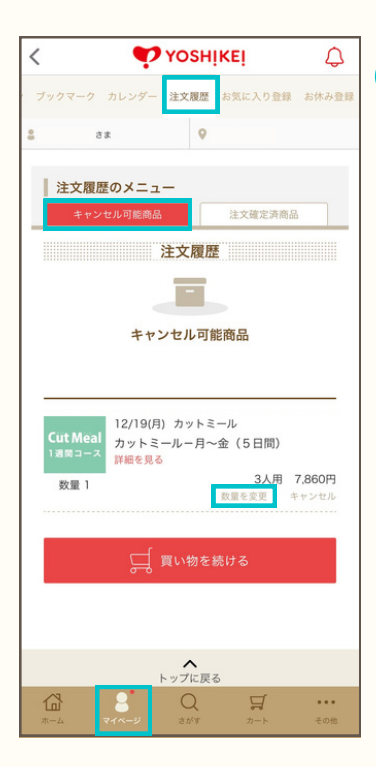

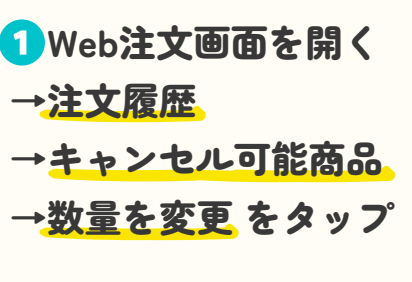

※ブラウザをご利用の方は 画面下側に注文履歴ボタンが ございます。

| <                                                                      | 🌪 хознікеі        |            |                 |            |
|------------------------------------------------------------------------|-------------------|------------|-----------------|------------|
| ブックマーク                                                                 | カレンダー             | 注文履歷       | お気に入り登録         | お休み登録      |
| 4                                                                      | ð #               | 9          | ŀ               |            |
| 数量を変更しますか?                                                             |                   |            |                 |            |
| Cut Meal<br>1 1 スタコース<br>数量 1<br>2 1 2 1 2 1 2 1 2 1 2 1 2 1 2 1 2 1 2 |                   |            |                 |            |
|                                                                        | 数量を変              | Đ          | 1 🗢             |            |
| 注文履歴に戻る                                                                |                   |            |                 |            |
| 数量を変更する                                                                |                   |            |                 |            |
|                                                                        |                   |            |                 |            |
| トップに戻る                                                                 |                   |            |                 |            |
| < Yoshikei                                                             |                   |            |                 |            |
| <b>公</b><br>ホーム                                                        | <b>8</b><br>71~-9 | Q<br>atria | <b>Д</b><br>л-к | ・・・<br>その他 |

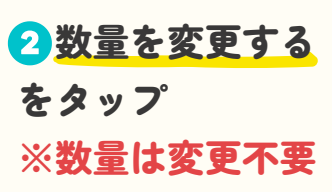

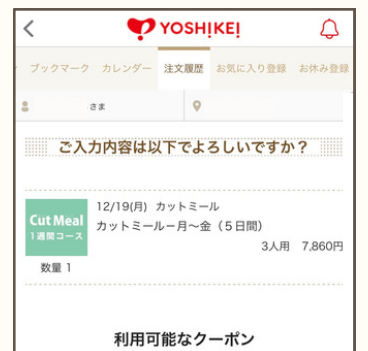

こちらでクーポンの適用設定が可能です。 未利用のクーポンにチェックを入れると追加になり、 利用予定のクーポンのチェックを外すと取りやめにな ります。

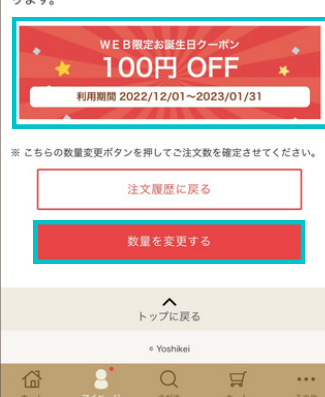

<mark>3</mark>使用するクーポンを タップ →<mark>数量を変更する</mark> をタップ

※クーポンを複数利用する場 合、クーポン適用週の合計金 額を上回らないようご注意く ださい。

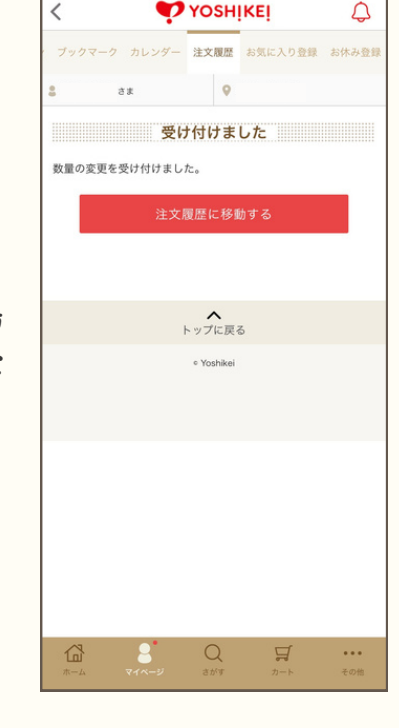

 $\bigcirc$ 

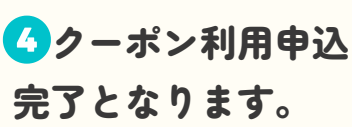

※注文履歴 →注文確定済商品 からクーポン適用後の金額 を確認することができます。